DesenvolvimentoBM-1378 – Distribuição de estoque por cor, estampa e tamanhoVersão5Release27AutorJaciara Silva

## Processo: Logística

Nome do Processo: Distribuição de estoque

## Acesso

Logística / Distribuição / Distribuição de estoque

# Motivação

Permitir que durante o processo de distribuição de estoque, o usuário possa selecionar os itens a serem transferidos de acordo com a cor, estampa e tamanho do produto.

# Parâmetros

No cadastro do produto, devem ser preenchidos os campos de cor, estampa e tamanho.

## Entradas

Na tela de distribuição do estoque selecione o produto, a estampa e a cor. A seguir, clique em Distribuição Manual e selecione a filial origem para a transferência.

Tecle F5 para atualizar as informações do estoque na tela. Perceba que na primeira linha da grade, o sistema exibe a quantidade em estoque na filial de origem, que é a filial 001 – São Paulo.

Digite a quantidade a ser transferida na coluna Distribuição.

| Produto                     |          |       |            |         |              |         |              | Estampa |              |         |              |            |
|-----------------------------|----------|-------|------------|---------|--------------|---------|--------------|---------|--------------|---------|--------------|------------|
| 00001 CAMISETA              |          |       |            |         |              |         | v Q          | 000 UNI | CA           |         |              |            |
| Cor                         |          |       |            |         |              |         |              |         |              |         |              |            |
| 002 PRETO                   | ¥        |       |            |         |              |         |              |         |              |         |              |            |
| istribuição Manual          |          |       |            |         |              |         |              |         |              |         |              |            |
| Distribuição Manual         | Filial O | rigem |            |         |              |         |              |         |              |         |              |            |
|                             | 001      |       | SÃO PAL    | ILO     |              |         | Y            |         |              |         |              |            |
| osição nas filiais          |          |       |            | -       |              |         |              |         |              |         |              |            |
| lial                        | P        | Ρ     |            | м       | М            | G       | G            | GG      | GG           | Total   | Total        | Eficiência |
|                             | Estoque  | Di    | stribuição | Estoque | Distribuição | Estoque | Distribuição | Estoque | Distribuição | Estoque | Distribuição |            |
| -SÃO PAULO                  | 1        | 120   | 0          | 12      | 0            | 122     | C            | 47      |              | 412     | : o          |            |
| 2-GOIÁS                     | 0        | ,00   | 10,00      | 0,00    | 10,00        | 0,00    | 10,00        | 0,00    | 10,00        | 0,00    | 0,00         |            |
| 3-PARANÁ                    | 0        | ,00   | 10,00      | 0,00    | 10,00        | 0,00    | 10,00        | 0,00    | 10,00        | 0,00    | 0,00         |            |
| DEFINIDO-LAKELAND MACAE     | 0        | ,00   | 10,00      | 0,00    | 10,00        | 0,00    | 10,00        | 0,00    | 10,00        | 0,00    | 0,00         |            |
| tais                        | 120      | ,00   | 0,00       | 123,00  | 0,00         | 122,00  | 0,00         | 47,00   | 0,00         | 412,00  | 0,00         | 0,00       |
| dice Geral                  |          |       |            |         |              |         |              |         |              |         |              |            |
| odutos já remanejados       |          |       |            |         |              |         |              |         |              |         |              |            |
| ilial Origem Filial Destino |          |       | Produto    | )       |              |         | Cor          | Estampa | Tamanh       | o Quant | idade        |            |

A seguir, clique em Confirmar. Perceba que a coluna Distribuição foi preenchida com a quantidade total digitada pelo cliente.

| Produto                    |            |      |            |          |              |         |              | Estampa |              |         |              |            |  |
|----------------------------|------------|------|------------|----------|--------------|---------|--------------|---------|--------------|---------|--------------|------------|--|
| 00001 CAMISETA             |            |      |            |          |              |         | v Q          | 000 L   | JNICA        |         |              |            |  |
| Cor                        |            |      |            |          |              |         |              |         |              |         |              |            |  |
| 002 PRETO *                |            |      |            |          |              |         |              |         |              |         |              |            |  |
| istribuição Manual         |            |      |            |          |              |         |              |         |              |         |              |            |  |
| Distribuição Manual        | Filial Ori | igem |            |          |              |         |              |         |              |         |              |            |  |
|                            | 001        |      | SÃO PAUL   | 0        |              |         | Y            |         |              |         |              |            |  |
| osição nas filiais         |            |      |            |          |              |         |              |         |              |         |              |            |  |
| lial                       | Р          | P    | N          | 1        | М            | G       | G            | GG      | GG           | Total   | Total        | Eficiência |  |
|                            | Estoque    | Dist | ribuição E | stoque   | Distribuição | Estoque | Distribuição | Estoque | Distribuição | Estoque | Distribuição |            |  |
| 1-SÃO PAULO                | 9          | 90   | 0          | 93       | 0            | 92      | (            | )       | 17 0         | 292     | 0            |            |  |
| 2-GOIÁS                    | 10,0       | 00   | 10,00      | 10,00    | 10,00        | 10,00   | 10,00        | 0 10    | ,00 10,00    | 40,00   | 40,00        |            |  |
| 3-PARANÁ                   | 10,0       | 00   | 10,00      | 10,00    | 10,00        | 10,00   | 10,00        | 10      | ,00 10,00    | 40,00   | 40,00        |            |  |
| DEFINIDO-LAKELAND MACAE    | 10,0       | 00   | 10,00      | 10,00    | 10,00        | 10,00   | 10,00        | 0 10    | ,00 10,00    | 40,00   | 40,00        |            |  |
| ais                        | 120,0      | 00   | 30,00      | 123,00   | 30,00        | 122,00  | 30,00        | 47      | ,00 30,00    | 412,00  | 120,00       | 0,00       |  |
| dice Geral                 |            |      |            |          |              |         |              |         |              |         |              | 3,43       |  |
|                            |            |      |            |          |              |         |              |         |              |         |              |            |  |
| rodutos já remanejados     |            |      |            | <b>1</b> |              |         |              |         |              |         |              |            |  |
| lial Origem Filial Destino |            |      | Produto    |          |              |         | Cor          | Estampa | a Tamanho    | Ouant   | idade        |            |  |

**Atenção!** A distribuição feita foi somente para a cor e estampa selecionada no cabeçalho da tela. Esta operação deverá ser repetida para cada cor e estampa do produto.

Para prosseguir com a distribuição, selecione a próxima cor e estampa e digite novamente as quantidades a serem transferidas.

|                           | jina Inicial × Distribuição de escoque | +       |              |         |              |         |              |         |              |         |              |            |
|---------------------------|----------------------------------------|---------|--------------|---------|--------------|---------|--------------|---------|--------------|---------|--------------|------------|
| Produto                   |                                        |         |              |         |              |         |              | Estampa |              |         |              |            |
| 00001 CAMISETA            |                                        |         |              |         |              |         | ~ Q          | 000 UN  | ICA          |         |              |            |
| Cor                       |                                        |         |              |         |              |         |              |         |              |         |              |            |
| 003 AZUL                  | v                                      |         |              |         |              |         |              |         |              |         |              |            |
|                           |                                        |         |              |         |              |         |              |         |              |         |              |            |
| osição nas filiais        |                                        |         |              |         |              |         |              |         |              |         |              |            |
| filial                    |                                        | Р       | Р            | М       | М            | G       | G            | GG      | GG           | Total   | Total        | Eficiência |
|                           |                                        | Estoque | Distribuição | Estoque | Distribuição | Estoque | Distribuição | Estoque | Distribuição | Estoque | Distribuição | 0          |
| J01-SÃO PAULO             |                                        | 121     | 0            | 122     | 0            | 122     | c            | ) 47    | / 0          | 412     | 0            | 1          |
| J02-GOIÁS                 |                                        | 0,00    | 15,00        | 0,00    | 15,00        | 0,00    | 15,00        | 0,00    | J 15,00      | 0,00    | 0,00         | 1          |
| 003-PARANÁ                |                                        | 0,00    | 15,00        | 0,00    | 15,00        | 0,00    | 15,00        | 0,00    | J 15,00      | 0,00    | 0,00         | í.         |
| INDEFINIDO-LAKELAND MACAE |                                        | 0,00    | 15,00        | 0,00    | 15,00        | 0,00    | 15,00        | J 0,0C  | 15,00        | 0,00    | 0,00         | í          |
| Fotais                    |                                        | 121,00  | 0,00         | 122,00  | 0,00         | 122,00  | 0,00         | 47,00   | 0,00 נ       | 412,00  | 0,00         | 0,00       |
| Índice Geral              |                                        |         |              |         |              |         |              |         |              |         |              |            |
|                           |                                        |         |              |         |              |         |              |         |              |         |              |            |
| rodutos já remanejados    |                                        |         |              |         |              |         |              |         |              |         |              |            |
| Filial Origem             | Filial Destino                         |         | Produt       | .0      |              |         | Cor          | Estampa | Tamanh       | o Quant | idade        |            |

Após repetir a operação para todas as cores e estampas a serem transferidas, clique em Efetivar.

| 🕞 🛃 ★ Favoritos -                        | Pagina Inicial × Distribuição de estoque | × +         |                |                          |                                  |        |              |         |              |         |              | Ľ          | l 🗣 🗘 |
|------------------------------------------|------------------------------------------|-------------|----------------|--------------------------|----------------------------------|--------|--------------|---------|--------------|---------|--------------|------------|-------|
| Cor<br>003 AZUL                          | ~                                        |             |                |                          |                                  |        |              |         |              |         |              |            | ^     |
| Distribuição Manual                      |                                          |             |                |                          |                                  |        |              |         |              |         |              |            |       |
| Distribuição Manual                      |                                          | Filial Orig | em             |                          |                                  |        |              |         |              |         |              |            |       |
|                                          |                                          | 001         | SÃO PAUL       | 0                        |                                  |        | ~            |         |              |         |              |            | *     |
| Posição nas filiais                      |                                          |             |                |                          |                                  |        |              |         |              |         |              |            |       |
| Filial                                   |                                          | P           | P N            | 1 1                      | M G                              | (      | 5            | GG      | GG           | Total   | Total        | Eficiência |       |
|                                          |                                          | Estoque     | Distribuição E | stoque [                 | Distribuição Est                 | oque D | Distribuição | Estoque | Distribuição | Estoque | Distribuição |            |       |
| 001-SÃO PAULO                            |                                          | 31          | 0              | 32                       | 0                                | -4     | 0            | -43     | 0            | 16      | 0            |            |       |
| 002-GOIÁS                                |                                          | 15,00       | 15,00          | 15,00                    | 15,00                            | 51,00  | 51,00        | 15,00   | 15,00        | 96,00   | 96,00        |            |       |
| 003-PARANÁ                               |                                          | 15,00       | 15,00          | 15,00                    | 15,00                            | 15,00  | 15,00        | 15,00   | 15,00        | 60,00   | 60,00        |            |       |
| INDEFINIDO-LAKELAND MACAE                |                                          | 15,00       | 15,00          | 15,00                    | 15,00                            | 15,00  | 15,00        | 15,00   | 15,00        | 60,00   | 60,00        |            |       |
| Totais                                   |                                          | 76,00       | 45,00          | 77,00                    | 45,00                            | 77,00  | 81,00        | 2,00    | 45,00        | 232,00  | 216,00       | 0,00       |       |
| Índice Geral                             |                                          |             |                |                          |                                  |        |              |         |              |         |              | 1,07       |       |
|                                          |                                          |             |                |                          |                                  |        |              |         |              |         |              |            |       |
| Produtos já remanejados<br>Filial Origem | Filial Destino                           |             | Produto        |                          |                                  | C      | or           | Estampa | Tamanho      | Quanti  | dade         |            |       |
| r mar e rigen                            | r nor o crimo                            |             |                |                          |                                  |        |              | ertampo |              | çosini  |              |            |       |
|                                          |                                          |             | ?              | Deseja co<br><u>S</u> im | ontinuar distribu<br><u>N</u> ão | ição?  |              |         |              |         |              |            |       |
| 001-SÃO PAULO                            | 003-PARANÁ                               |             | 00001-CA       | MISETA                   |                                  | C      | 002          | 000     | G            | 1       |              |            |       |
| 001-SÃO PAULO                            | 003-PARANÁ                               |             | 00001-CA       | MISETA                   |                                  | c      | 002          | 000     | GG           | 10      |              |            |       |
| 001-SÃO PAULO                            | INDEFINIDO-LAKELAND MAG                  | CAE         | 00001-CA       | MISETA                   |                                  | c      | 002          | 000     | Р            | 10      |              |            |       |
| 001-SÃO PAULO                            | INDEFINIDO-LAKELAND MAG                  | CAE         | 00001-CA       | MISETA                   |                                  | C      | 002          | 000     | м            | 10      |              |            |       |
| 001-SÃO PAULO                            | INDEFINIDO-LAKELAND MAG                  | CAE         | 00001-CA       | MISETA                   |                                  | c      | 002          | 000     | G            | 10      |              |            |       |
| 001-SÃO PAULO                            | INDEFINIDO-LAKELAND MAG                  | CAE         | 00001-CA       | MISETA                   |                                  | c      | 002          | 000     | GG           | 10      |              |            |       |
| 001-SÃO PAULO                            | 002-GOIÁS                                |             | 00001-CA       | MISETA                   |                                  | C      | 003          | 000     | Р            | 15      |              |            |       |
| 001-SÃO PAULO                            | 002-GOIÁS                                |             | 00001-CA       | MISETA                   |                                  | c      | 003          | 000     | м            | 15      |              |            |       |
| 001-SÃO PAULO                            | 002-GOIÁS                                |             | 00001-CA       | MISETA                   |                                  | c      | 003          | 000     | G            | 51      |              |            |       |
| 001-SÃO PAULO                            | 002-GOIÁS                                |             | 00001-CA       | MISETA                   |                                  | c      | 003          | 000     | GG           | 15      |              |            |       |
| 001-SÃO PAULO                            | 003-PARANÁ                               |             | 00001-CA       | MISETA                   |                                  | c      | 003          | 000     | Р            | 15      |              |            |       |
| 001-SÃO PAULO                            | 003-PARANÁ                               |             | 00001-CA       | MISETA                   |                                  | c      | 003          | 000     | м            | 15      |              |            |       |
| 001-SÃO PAULO                            | 003-PARANÁ                               |             | 00001-CA       | MISETA                   |                                  | c      | 003          | 000     | G            | 15      |              |            |       |
| 001-SÃO PAULO                            | 003-PARANÁ                               |             | 00001-CA       | MISETA                   |                                  | c      | 003          | 000     | GG           | 15      |              |            |       |
| 001-SÃO PAULO                            | INDEFINIDO-LAKELAND MAG                  | CAE         | 00001-CA       | MISETA                   |                                  | c      | 003          | 000     | Р            | 15      |              |            |       |
| 001-SÃO PAULO                            | INDEFINIDO-LAKELAND MAG                  | CAE         | 00001-CA       | MISETA                   |                                  | C      | 003          | 000     | м            | 15      |              |            |       |
| 001 - 20 - 20 - 20 - 20 - 20 - 20 - 20 - |                                          | TAF         | 00001 C1       | AUCETA                   |                                  |        | -01          |         | -            | 45      |              |            | *     |
| Atualizar Efetivar Confirm               | nar Cancelar                             |             |                |                          |                                  |        |              |         |              |         |              |            |       |

O sistema exibirá todos os itens a transferir na parte inferior da tela e perguntará se o usuário continuará a distribuição.

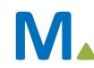

#### **Millennium Network**

Para que o sistema gere os pré-faturamentos de transferência, clique em NÃO.

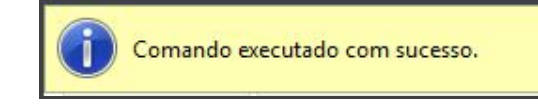

## Validações

Em Logística / Expedição e Recebimento / Pré-Faturamento de Transferência, faça uma consulta para visualizar os pré-faturamentos gerados a partir da distribuição de estoques.

O sistema gerou um pré-faturamento para cada filial destino.

| ✓ Listar Pré-Faturamentos de Transferência | Buscar     |              | Limite    | 500 📑    | Ţ₩₩      |           |      |            |                           |               |
|--------------------------------------------|------------|--------------|-----------|----------|----------|-----------|------|------------|---------------------------|---------------|
| Seleção por Data                           | Conferindo | Podeconferir | Conferido | Entregue | Excluído | Número    | Lote | Data       | Filial Destino            | Filial Origem |
| Data Inicial<br>04/10/2015                 |            |              |           |          |          | 000000002 |      | 03/11/2015 | 002-GOIÁS                 | 001-SÃO PAULO |
| Data Final                                 |            |              |           |          |          | 000000003 |      | 03/11/2015 | 003-PARANÁ                | 001-SÃO PAULO |
| 03/11/2015                                 |            |              |           |          |          | 000000004 |      | 03/11/2015 | INDEFINIDO-LAKELAND MACAE | 001-SÃO PAULO |
|                                            |            |              |           |          |          | 000000006 |      | 03/11/2015 | 002-GOIÁS                 | 001-SÃO PAULO |
| Filtro por Filial                          |            |              |           |          |          | 000000007 |      | 03/11/2015 | 003-PARANÁ                | 001-SÃO PAULO |
| Origem                                     |            |              |           |          |          | 000000008 |      | 03/11/2015 | INDEFINIDO-LAKELAND MACAE | 001-SÃO PAULO |
| 001 SAO PAULO                              |            |              |           |          |          |           |      |            |                           |               |

Veja na consulta de estoque a quantidade do pré-faturamento reservada.

| Estoque Atual    | Projeção | Estoq | ue por Filia |     |               |         |         |          |       |     |         |       |         |   |
|------------------|----------|-------|--------------|-----|---------------|---------|---------|----------|-------|-----|---------|-------|---------|---|
| Produto          |          |       |              |     |               |         |         |          |       |     | Filiais |       |         |   |
| 00001            | CAMISETA |       |              |     |               |         |         |          |       | ~ Q | 001 ×   |       |         | * |
| Somente com salo | 10       | UNICA |              |     |               |         | Sec     |          |       |     |         |       | _       |   |
|                  | Р        | м     | G            | GG  | Lotes         |         |         |          |       |     |         |       |         |   |
| 002 PRETO        | 60       | 63    | 71           | -13 | Lotes         |         |         |          |       |     |         |       |         |   |
| 003 AZUL         | 31       | 32    | -4           | -43 | Lote          | Qtde    | Reserva | Poder 3° | Total | Obs |         | Local | Coleção |   |
| 005 VERMELHO     | 121      | 122   | 122          | 47  |               | 60      | 133     | 0        | 193   |     |         |       |         |   |
| Total            | 212      | 217   | 189          | -9  | Total de Lote | s: 1 60 | 133     | 0        | 193   |     |         |       |         |   |

# Saídas

Na consulta de estoque da filial 002, consta quantidade zerada para o produto 00001 – Camiseta.

| Estoque Atual                         | Projeção | Estoq | ue por Filia | 3] |       |      |         |          |       |     |         |       |         |   |
|---------------------------------------|----------|-------|--------------|----|-------|------|---------|----------|-------|-----|---------|-------|---------|---|
| Produto                               |          |       |              |    |       |      |         |          |       |     | Filiais |       |         |   |
| 00001                                 | CAMISETA |       |              |    |       |      |         |          |       | ~ Q | 002 ×   |       |         |   |
| Somente com salo                      | do       |       |              |    |       |      |         |          |       |     |         |       |         |   |
| stoque                                |          |       |              |    |       |      |         |          |       |     |         |       |         |   |
|                                       |          | UNICA |              |    | Lotes |      |         |          |       |     |         |       |         |   |
|                                       | P        | м     | G            | GG |       |      |         |          |       |     |         |       |         |   |
|                                       | 0        | 0     | 0            | 0  | Lotes |      |         |          |       |     |         |       |         |   |
|                                       |          |       |              |    |       | 01.1 | Deserve | Dodar 20 | Total | Obr |         | Local | Coleção |   |
| 002 PRETO<br>103 AZUL                 | 0        | 0     | 0            | 0  | Lote  | Qtde | Reserva | Fouer 5  | Total | 003 |         | Local | Coleção |   |
| 002 PRETO<br>003 AZUL<br>005 VERMELHO | 0        | 0     | 0            | 0  | Lote  | Qtde | Reserva | Fouer 5* | Total | 003 |         | Local | coleção | ] |

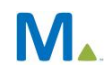

#### **Millennium Network**

Após o faturamento da transferência entre as filiais, a quantidade foi lançada na filial 002.